## 10. ขั้นตอนการสมัครเรียน

ขั้นตอนการสมัครเรียน ในกรณีรับตรงอิสระ และ รับด้วย Portfolio จะสามารถสมัครเรียนได้ทันที เมื่อประสงค์จะศึกษาต่อที่มหาวิยาลัยสยาม ซึ่งระบบรับสมัคร จะเป็นระบบออนไลน์และสามารถดำเนินการได้ 2 ช่องทาง ได้แก่

10.1 สมัครเรียนด้วยตัวเอง สามารถสมัครเข้าเป็นนักศึกษามหาวิทยาลัยสยาม โดยติดต่อที่ ศูนย์รับ สมัครนักศึกษาใหม่ ชั้น 1 อาคารเฉลิมพระเกีรยติ 19

### 10.2 สมัครเรียนผ่านระบบ online ของ มหาวิทยาลัยสยาม

1. สามารถสมัครเข้าเป็นนักศึกษามหาวิทยาลัยสยามได้ที่

https://admission.siam.edu/apply

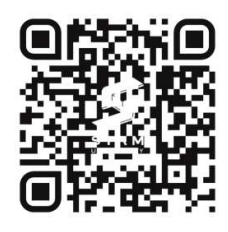

2. จะเข้าสู่หน้าการสร้าง user สำหรับสมัครเรียน

| อเมล                  |           |
|-----------------------|-----------|
| รหัสผ่าน (อย่างน้อย 6 | ຫັວວັກษร) |
| รหัสผ่านอีกครั้ง      |           |
| โทรศัพท์              |           |

3. จะเข้าสู่หน้าการกรอกข้อมูล ส่วนตัว

3.1 การเลือกคณะ/สาขาเมื่อกรอกเสร็จแล้วคลิก

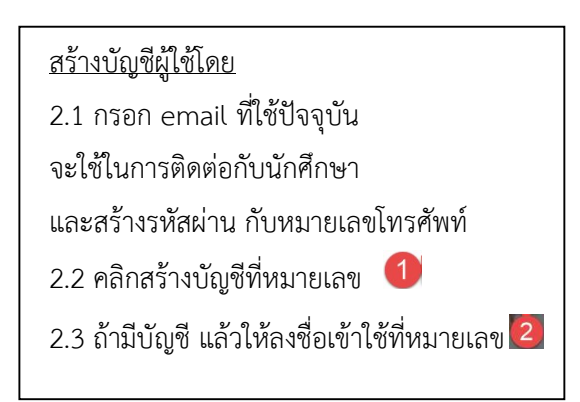

ถัดไป

| 1                                              | em       | all @hi 📕 🥵 tanawat jat t@siam edu | กาษาโทย - |
|------------------------------------------------|----------|------------------------------------|-----------|
| เบบฟอร์มสมัคร <mark>(เลขที่ 20000570)</mark> 🚽 | 🛑 เมษที่ | <b>ผู้สมั</b> ดว                   |           |
| ครอกในสมัคร           0% (0/10)                |          |                                    |           |
| ของนี้เว่นรางไว้ไม่ได้                         |          |                                    |           |
| ปีกรรศึกษา 😤                                   |          | กาดการศึกษา 🗢                      |           |
| 2563                                           | •        | 3                                  |           |
| ระดับการศึกษาพี่ประสงค์เข่าศึกษา 🌟             |          | หลักสูตรที่ต้องการศึกษา 🎓          |           |
| ปริญญาตรี                                      |          | หลักสุตรภาษาไทย                    |           |
| entiz 🔹                                        |          | 🗏 ต้องการเดือก คณะอันดับที่ 2      |           |
| សិគីតា ដោតទ័                                   |          | sfian                              |           |
| สามาวิชา 🚖                                     |          | สามาริชา                           |           |
| นิติศาสตร์                                     |          | เลือก                              |           |
| หลักสูตร 🚖                                     |          | นตักสูตร                           |           |
| 4.0                                            |          | uñan                               |           |
| 618 <del>*</del>                               |          | A10                                |           |
| und - andud                                    |          | ifian                              |           |
| eve ru - au revenue                            |          |                                    |           |

# 3.2 ประวัติส่วนตัว ให้กอรกให้ครบทุกรายการที่มี 📩 เมื่อเสร็จแล้วคลิก 👘 🚺

|                                           | สวน                                        | ตัว                                                      |                                                  |                                                  |                                                    |                                                                                         |                                    |                                 |                                                                         |                                                    |
|-------------------------------------------|--------------------------------------------|----------------------------------------------------------|--------------------------------------------------|--------------------------------------------------|----------------------------------------------------|-----------------------------------------------------------------------------------------|------------------------------------|---------------------------------|-------------------------------------------------------------------------|----------------------------------------------------|
| สัญชาด                                    | ลิ                                         |                                                          |                                                  |                                                  |                                                    |                                                                                         |                                    |                                 | 🖲 เลขที่บัตรประข                                                        | กาชน 🔘 เลขที่หนังสือเดินทาง 🚖                      |
| Thai                                      | - ไท                                       | EI                                                       |                                                  |                                                  |                                                    |                                                                                         |                                    |                                 |                                                                         |                                                    |
| ล <del>ำนำห</del>                         | น้าชื่อ                                    | a ★                                                      |                                                  |                                                  |                                                    |                                                                                         |                                    |                                 |                                                                         |                                                    |
| เลือก                                     | ∣/ระบุ                                     |                                                          | 8                                                |                                                  |                                                    |                                                                                         |                                    |                                 |                                                                         |                                                    |
| ชื่ <mark>อ (</mark> ภา                   | ษาไห                                       | ทย) ⊟                                                    | *                                                |                                                  |                                                    |                                                                                         |                                    | ชื่อกลาง <mark>(</mark> ภาษาไทย | ) 🚍                                                                     | นามสกุล (ภาษาไทย) 🗮 ★                              |
|                                           |                                            |                                                          |                                                  |                                                  |                                                    |                                                                                         |                                    | ถ้าไม่มีชื่อกลางใ <i>ห</i>      | <b>ก้ เว้นว่าง</b>                                                      |                                                    |
| ชื่อ (ภา                                  | ษาอัง                                      | งกฤษ                                                     | ) 🖽                                              | *                                                |                                                    |                                                                                         |                                    | ชื่อกลาง (ภาษาอังก              | ฤษ) 🎛                                                                   | นามสกุล (ภาษาอังกฤษ) 🎛 ★                           |
|                                           |                                            |                                                          |                                                  |                                                  |                                                    |                                                                                         |                                    |                                 |                                                                         |                                                    |
|                                           |                                            |                                                          |                                                  |                                                  |                                                    |                                                                                         |                                    |                                 |                                                                         |                                                    |
| วันเก <mark>ิด</mark>                     | *                                          |                                                          |                                                  |                                                  |                                                    |                                                                                         |                                    |                                 | เพศ 🚖                                                                   |                                                    |
| วันเกิด<br>1111                           | <b>★</b><br>วัน                            | เดือน                                                    | ปีเกิด                                           | ให้เลี้อ                                         | อกปีเเ                                             | ดือน แ                                                                                  | ເລະວັນ                             | ตามลำดับ                        | เพศ 🚖<br>เลือก/ระบุ                                                     | x                                                  |
| มันเกิด                                   | *<br>วัน<br>0                              | เดือน<br>ุก.พ                                            | ปีเกิด<br>ง.                                     | ให้เฉีย                                          | อกปี เส<br>463                                     | ดือน แ                                                                                  | เละวัน<br>0                        | ตามลำดับ                        | เพศ ★<br>เลือก/ระบุ<br>ศาสนา                                            | ×                                                  |
| วันเกิด<br>1111<br>ชื้อชา<br>Tha          | *<br>วัน<br>0<br>อา                        | เดือน<br>ก.ท<br>จ                                        | ปีเกิด<br>ง.<br>อ                                | ให้เลือ<br>• 2<br>พ                              | อกปีเส<br>463<br>พฤ                                | ด้อน แ<br>▼<br>ศ                                                                        | เละวัน<br>0                        | ตามลำดับ                        | เพศ 🛧<br>เถือก/ระบุ<br>ศาสนา<br>ไม่ระบุ                                 | ×                                                  |
| บันเกิด                                   | *<br><br>อา                                | เดือน<br>ก.ง<br>จ                                        | ปีเกิด<br>ง.<br>อ                                | ให้เลี <i>ย</i><br>• 2<br>พ                      | อกปีผ่<br>463<br>พฤ<br>1                           | <mark>คือน แ</mark><br>•<br>ศ<br>2                                                      | <mark>เละวัน</mark><br>6<br>ส<br>3 | ตามสำดับ                        | เพศ ★<br>เถือก/ระบุ<br>ศาสนา<br>ไม่ระบุ<br>จังหวัดที่เกิด               | ▼                                                  |
| วันเกิด<br>ชื้อช<br>The<br>งวามง<br>ไม่ท่ | *<br>วัน<br>0<br>อา<br>4                   | <mark>เดือน</mark><br>ค. <b>ง</b><br>จ                   | ปีเกิด<br>ง.<br>อ<br>6                           | <mark>ให้เลือ</mark><br>• 2<br>พ<br>7            | <mark>งกปีผ</mark><br>463<br>พฤ<br>1<br>8          | <mark>ร้อน แ</mark><br>ร<br>2<br>9                                                      | <mark>ดะวัน</mark><br>ส<br>3<br>10 | ตามสำดับ<br>•<br>•              | เพศ ★<br>เลือก/ระบุ<br>ศาสนา<br>ไม่ระบุ<br>จังหวัดที่เกิด<br>อำนาจเจริณ | <ul> <li>▼</li> <li></li></ul>                     |
| มันเกิด<br>ชื่อช<br>Tha<br>จวามา<br>ไม่ท์ | *<br>วัน<br>อา<br>4<br>11                  | <mark>เดือน</mark><br><b>ค.พ</b><br>จ<br>5<br>12         | <mark>ปีเกิด</mark><br>ง.<br>6<br>13             | ให้เลือ<br>▼ 2<br>พ<br>7<br>14<br>21             | <mark>อก ปี เส</mark><br>463<br>พฤ<br>1<br>8<br>15 | <mark>คือน แ</mark> <ul> <li>ศ</li> <li>2</li> <li>9</li> <li>16</li> <li>23</li> </ul> | aržu<br>a<br>3<br>10<br>17<br>24   | ตามลำดับ<br>•<br>•              | เพศ ★<br>เลือก/ระบุ<br>ศาสนา<br>ไม่ระบุ<br>จังหวัดที่เกิด<br>อำนาจเจริญ | <ul> <li>▼</li> <li></li></ul>                     |
| มันเกิด<br>ขึ้อช<br>Tha<br>จวามา<br>ไม่ท่ | *<br>3ัน<br>0<br>an<br>4<br>11<br>18<br>25 | <mark>เดือน</mark><br><b>ก.</b> ข<br>จ<br>12<br>19<br>26 | <mark>ปีเกิด</mark><br>ง.<br>อ<br>13<br>20<br>27 | <mark>ให้เลือ</mark><br>พ<br>7<br>14<br>21<br>28 | <mark>463</mark><br>พฤ<br>1<br>8<br>15<br>22       | <mark>ร้อน แ</mark><br>ร<br>9<br>16<br>23                                               | at 3<br>10<br>17<br>24             | ตามลำดับ<br>▼<br>▼              | เพศ ★<br>เลือก/ระบุ<br>ศาสนา<br>ไม่ระบุ<br>จังหวัดที่เกิด<br>อำนาจเจริญ | <ul> <li>▼</li> <li>● ประเทศไทย ● อื่นๆ</li> </ul> |

3.3 ประวัติการศึกษา กรอกวุฒิการศึกษาสูงสุด และ กรณีผู้สมัครมีการเทียบโอนให้ใส่

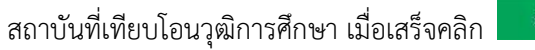

ถัดไป

| วุฒิการศึกษาสูงสุด            |    | กรอกสถาบันที่เทียบโอนรายวิชา        |  |  |
|-------------------------------|----|-------------------------------------|--|--|
| วุฒิการศึกษา                  |    | 🗹 เทียบโอนหน่วยกัด จากสถาบัน 💄      |  |  |
| ม.6 หรือเทียบเท่า             | y. | ศูนย์ฝึกนักเรียนนายสิบต่ารวจ ภาค XX |  |  |
| ปีที่คาดว่าสำเร็จการศึกษา     |    | สาย/แผนก/คณะ/สาขา                   |  |  |
| 2560                          | ×  | นักเรียนนายสิบตำรวจ                 |  |  |
| ชื่อสถาบัน 🚖                  |    |                                     |  |  |
|                               | ٧  |                                     |  |  |
| สาย/แผนก/คณะ/สาขา             |    |                                     |  |  |
| วิทยาศาสตร์-คณิตศาสตร์        | •  |                                     |  |  |
| เกรดเฉลี่ยดลอดหลักสูตร (GPAX) |    |                                     |  |  |
| 2.3                           |    |                                     |  |  |

ถัดไป

| บิดา                                                                                | - มารดา -                                       |
|-------------------------------------------------------------------------------------|-------------------------------------------------|
| ชื่อ - นามสกุล 🜟                                                                    | ชื่อ - นามสกุล ★                                |
| 🖲 เลขที่บัดรประชาชน 🔘 เลขที่หนังสือเดินทาง                                          | 🖲 เลขที่บัตรประชาชน 🔘 เลขที่หนังสือเดินทาง      |
|                                                                                     |                                                 |
| เบอร์โทรศัพท์มือก็อ                                                                 | เบอร์โทรศัพท์มือถือ                             |
| อีเมด                                                                               | อ็เมด                                           |
| สถานะ                                                                               |                                                 |
| มีที่วิตละเ                                                                         | ้ มีที่วิดอย่                                   |
| a traction                                                                          | พบเทยบู                                         |
| อาชีพ                                                                               | อาชีพ                                           |
| ใม่ระบุ                                                                             | * ไม่ระบุ                                       |
|                                                                                     |                                                 |
| ถานภาพบิดา-มารดา                                                                    | -                                               |
| ไม่ระบุ                                                                             | ,                                               |
| ัปกครองและผู้อุปการะด้านค่าใช้จ่ายของนักศึกษา                                       | § -                                             |
| ยิดา 🕕 มารดา 🕕 อึนๆ                                                                 |                                                 |
| อ - นามตกุล                                                                         | 💌 เลขพี่บัตรประชาชน 🔘 เลขที่หนังสีลเดินทาง      |
|                                                                                     | อาทีพ                                           |
| เอรโทรดัพห์ปือถือ                                                                   |                                                 |
| มอร์โทรดัพห์มือก็อ                                                                  | ไม่ระบุ                                         |
| มอร์ไหรดัพห์มือถือ<br>เมล                                                           | ไม่ระบุ<br>รายได้ต่อปี                          |
| มอร์ไหรดัพห์มือก็อ<br>เมล                                                           | ไม่ระบุ<br>รายได้ต่อปี<br>น้อยกว่า 150,000      |
| มอร์ไหรดัพห์เมื่อก็อ<br>เมค<br>วามสัมพับษ์                                          | ไม่ระบุ<br>รายได้ผ่อปี<br>น้อยกว่า 150,000      |
| มอร์โพรดัพห์มือก็อ<br>เมด<br>รามสัมพับธ์<br>เดือก                                   | ไม่ระบุ<br>รายได้ต่อปี<br>น้อยกว่า 150,000.     |
| มอรโพรศัพทน์มือถือ<br>เมอ<br>รามสัมพันธ์<br>เดือก<br>าระเงินค่าเล่าเวียน            | ไม่ระบุ<br>รายได้ต่อปี<br>น้อยกว่า 150,000      |
| มอรโพรดัพห์มือถือ<br>เมล<br>เดือก<br> าระเงินค่าเล่าเรียน<br>  ชำระเงินค่าเล่าเรียน | โมระบุ<br>รายได้ต่อปี<br>น้อยกว่า 150,000 -<br> |

3.5 กรอกข้อมูล ที่อยู่และการติดต่อ โดยจังหวัด แขวง เขต สามารถเลือกได้

| เมื่อเสร็จแล้วคลิก                  | ถัดไป                            | กรอกใ                | ่ห้ครบทุกช่องที่มี 🗯                    |   |
|-------------------------------------|----------------------------------|----------------------|-----------------------------------------|---|
| 🛿 ช่องนี้เว้นว่างไว้ไม่ได้          |                                  |                      |                                         |   |
| ที่อยู่ปัจจุบันของผู้สมัครเข้าศึกษา | -                                | ้ที่อยู่ตามทะเป      | 1ยนบ้านของผู้สมัครเข้าศึกษา             |   |
| ประเทศ                              |                                  | ประเทศ               |                                         |   |
| Thailand - ประเทศไทย                | ٣                                | Thailand - ประเทศไทย |                                         |   |
| ที่อยู่ หมู่บ้าน ถนน 🚖              |                                  | ที่อยู่ หมู่บ้าน ถน  | ณ 🚖                                     |   |
| จังหวัด 🚖                           |                                  | จังหวัด 🛨            |                                         |   |
| เลือก                               | ٣                                | เลือก                |                                         | • |
| เขต/อำเภอ 🚖                         |                                  | เขต/อำเภอ 🜟          |                                         |   |
| เลือก                               | ٣                                | เลือก                |                                         |   |
| แขวง/ดำบล 🚖                         |                                  | แขวง/ดำบล 🚖          |                                         |   |
| เลือก                               | v                                | เลือก                |                                         |   |
| รหัสไปรษณีย์                        |                                  | รหัสไปรษณีย์         |                                         |   |
| การติดต่อ                           |                                  |                      |                                         | - |
| Facebook                            |                                  | Email                |                                         |   |
|                                     |                                  | tanawat.jat1@        | siam.edu                                |   |
| Line                                |                                  | โทรศักท์             |                                         |   |
| WeChat                              | เบ <mark>อร์โทรศัพท์ม</mark> ือเ | ก็อ 📩                |                                         |   |
|                                     |                                  | Request OTP          | กรุณาระบุ OTP (4 หลัก) ที่ได้รับทาง SMS |   |
| ນ້ອນກລັບ ຕັດໃ                       | J.                               |                      |                                         |   |

3.6 การส่งเอกสารให้ส่งไฟล์เอกสาร 3 อย่าง ได้แก่ 1) รูปถ่ายหน้าตรง 2) บัตรประชาชน
 3) วุฒิการศึกษา ปพ.1 ด้านหน้าและด้านหลัง และเอกสารตามที่คณะต้องการ

| อกสารประกอบการสมัครเข้าศึกษา                                |                                                                                                    |
|-------------------------------------------------------------|----------------------------------------------------------------------------------------------------|
| นุญาตเฉพาะใฟล์ jpg, jpeg, png, gif and pdf                  |                                                                                                    |
| าพถ่ายหน้าตรง 🖈 (ตัวอย่าง) 🚽 💴 🦻 รูปถ่ายหน้าตรงเป็นทางการ   |                                                                                                    |
|                                                             | เลือกไฟล์,                                                                                                    |
|                                                             |                                                                                                    |
| ดรประชาชน หรือ หนังสอเดินทาง 🚖 <mark>ด้วยย่าง</mark>        | The second second second                                                                                                    |
|                                                             | เลือกไฟล์                                                                                                    |
| บวุฒิการศึกษา/ใบรับรองผลการศึกษา 🚖 🛋อย่าง                   |                                                                                                    |
|                                                             | เดือกไฟด์                                                                                                    |
|                                                             |                                                                                                    |
| บวุฒิการศึกษา/ใบรีบรองผลการศึกษา เพิ่มเดิม (ถ้ามี) ตัวอย่าง | 22 Annual Annual<br>Annual Annual Annua<br>Annual Annual Annual Annual Annual Annual Annual Annual Annual Annual Annual Annual Annual Annual Annual Annual Annual Annual Annual Annual Annual Annual Annual Annual Annual Annual Annual Annual Annual Annual Annual Annual Annual Annu |
|                                                             | เลือกไฟล์                                                                                                    |
| บรับรองอื่นๆ (ตามความต้องการของสาขาที่สมัคร)                |                                                                                                    |
|                                                             | เลือกไฟล์                                                                                                    |
|                                                             |                                                                                                    |

| 3.7 ตรวจสอบเอกสาร เมื่อเสร็จคลิ                                                                                                    | ส่งข้อมูลให้เจ้าหน้าที่   |
|----------------------------------------------------------------------------------------------------|---------------------------|
| แบบฟอร์มสมัคร เลขที่ 20000570                                                                                                    |                           |
| <b>กรอกใบสมัคร</b><br>60% (6/10)                                                                                                    |                           |
| <ul> <li>▲ Alert!</li> <li>โปรดตรวจสอบข้อมูลของคุณด้านล่างอีกครั้ง จากนั้นแต่ปุ่ม ส่งข้อมูลให้เจ้าหน้าที</li> <li>* ช่องนี้เว้นว่างไว้ใบได้</li> </ul> |                           |
| ปีการศึกษา 🕇                                                                                                    | ภาคการศึกษา 🕇             |
| 2563 •                                                                                                    | d                         |
| ระดับการศึกษาที่ประสงค์เข้าศึกษา 🚖                                                                                                    | หลักสูตรที่ต้องการศึกษา ★ |
|                                                                                                    |                           |
| ឋភិរណ្ឌូ៣គន៍ <b>។</b>                                                                                                    | หลักสูตรภาษาไทย 🔻         |

#### 3.7.1 ยืนยันการสมัคร

| ยืนยันการสมัคร                                                |        |
|---------------------------------------------------------------|--------|
| ข้าพเจ้าขอรับรองว่า ข้อมูลทั้งหมดที่ได้ให้ไว้เป็นความจริงทุกป | ระการ  |
| ยกเล็ก                                                        | ยืนยัน |

3.7.2 หน้าจอกรอกข้อมูลครบถ้วน จากนั้นรอเจ้าหน้าที่ตรวจสอบข้อมูลประมาณ 24 ชม.

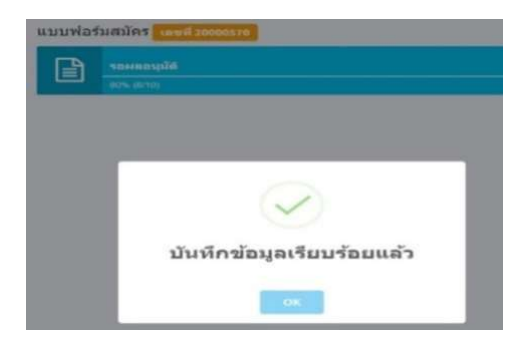

4 .เมื่อเจ้าหน้าที่ตรวจสอบข้อมูลเรียบร้อยแล้วนักศึกษาสามารถ Download ใบซำระเงินผ่าน

ธนาคารได้

| พิมพ์ ไบเรียกเก็บเงิน/ใบรับเงิน                                                                                                    |
|----------------------------------------------------------------------------------------------------|
| เพื่อให้การสมัครของคุณเสร็จสิ้น คุณจะต้องพิมพ์ใบเรียกเก็บเงิน/ใบรับเงิน และชำระเงินที่ธนาคารกรุงเทพทุกสาขา ผลการชำระเงินจะยืนยันกลับไปที่อีเมล์ของคุณอีก<br>ครั้ง |
| <b>≛</b> Download                                                                                                    |

#### 4.1 กรณีคณะที่มีการสอบ เช่น คณะแพทยศาสตร์ คณะพยาบาลศาสตร์ คณะเภสัชศาสตร์

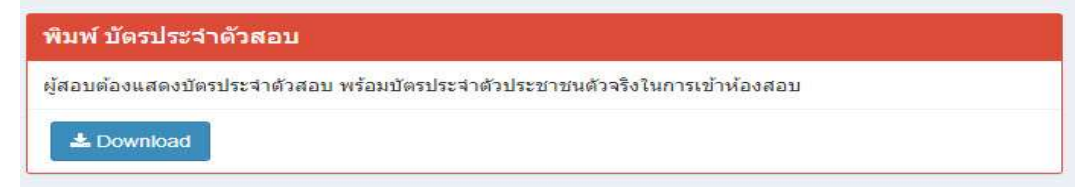

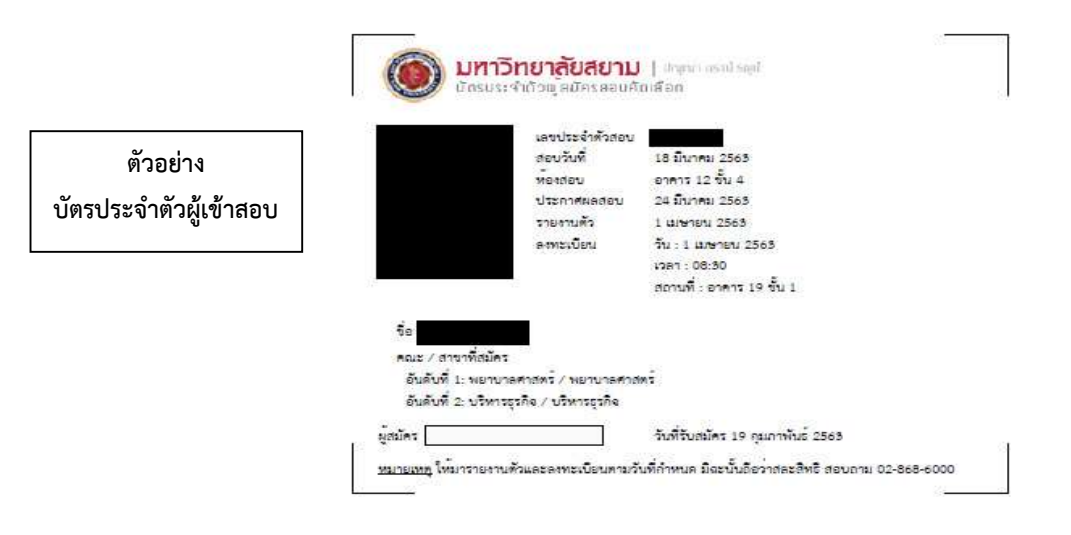

#### ตัวอย่าง ใบเรียกเก็บค่าลงทะเบียนเป็นนักศึกษาใหม่เบื้องต้น

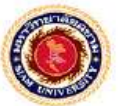

มหาวิทยาลัยสยาม 38 ถนนเพระกษม เขตกาษีเจริญ กรุงเทพมหานตร 10160 โทร.0-2867-8088, 0-2868-6000 (สำหรับผู้สมัคร)

เลขที่ใบสมัคร 20000984

ใบเรียกเก็บเงิน (Bill Payment)

ชื่อ - สกุล

| 10                      | รายการ                                                                                                    |                                    | <mark>จำนวนเงิน</mark> |
|-------------------------|----------------------------------------------------------------------------------------------------|------------------------------------|------------------------|
| a                       | คำลงทะเบียนเบื้องตบ<br>(คำลงทะเบียนทั้งหมด 35,400.00 บาท)                                                                                                    |                                    | 3,000.00               |
| สามท                    | ทั้นบาทถ้วน                                                                                                    | รวม Total                          | 3,000.00               |
| Pleas<br>ขออภั<br>โปรคเ | e disregard this billing if you have already paid the tuition and fees.<br>6 หากท่านได้ข้าระเงินเรียบร้อยแล้ว<br>ก็บไปเรียกเก็บเงิน (Bill Payment) / ใบรับเงิน (Pay in Slip) นี้ เพื่อยืนยันการจำระเงิน | มู่รับเงิน<br>วันที่<br>สำหรับเจ้า | บาที่ธนาการ            |

พับ - อิกอามารอบไข

ชื่อ - สกุล :

Ref.No.1

Ref.No.2 :

พรับเงิน (Received By)

ผู้รับมอบอำนาจ (Authorized By)

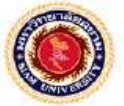

มหาวิทยาลัยสยาม 38 ถนนพระกษม เขพกษีเจริญ กรุงเทพมหานคร 10160 โทร.0-2867-8088, 0-2868-6000 (สำหรับอนาดาร)

ใบรับเงิน (Pay in Slip)

ไปรดเรียกเก็บค่าธรรมเนียมจากผู้บำระเงินแยกต่างหาก

สำหรับเจ้าหน้าที่ธนาดาร / Bank Use Only

ขึ่อบัญชี โครงการรับสมัครบักศึกษา ม.สยาม ธนาคาร กรุงเทพ จำกัดไม่หาชน) สาขา มหาวิทยาลัยสยา (BR.NO. 0141) (SERVICE CODE : ADDSIAM) (COMP.CODE : 14145) (10/10)

> จำนวนเงิน 3,000.00 (สามพันบาทถ้วน) (ไม่รวมค่าธรรมเนียม)

กรณีซำระผ่านระบบ mobile banking

สามารถค้นหาจาก

Service Code: ADDSIAM

5. หลังจากชำระเงิน 1 วัน จะสามารถ Download บัตรประจำตัวผู้สอบ หรือ บัตรนักศึกษา

#### ชั่วคราวได้

| พิมพ์ บัตรประจำตัวนักศึกษาชั่วคราว                         |                                                                                                    |  |  |  |  |  |
|------------------------------------------------------------|----------------------------------------------------------------------------------------------------|--|--|--|--|--|
| นักศึกษาจะต้องมีบัตรประจำตัวนักศึกษาขั่วคราวเพื่อระบุสถานภ | าาพการเป็นนักศึกษามหาวิทยาลัยสยาม                                                                                                |  |  |  |  |  |
| <b>▲</b> Download                                          |                                                                                                    |  |  |  |  |  |
| מכותיע<br>שינוינים<br>מכווינים                             | <mark>เขาสัยสยาม</mark> ( และ แต่ ประส<br>ก่านกรักษายังกราว<br>ซึ่ง:<br>เลงกาะเบียน: <b>การการก</b><br>คณะ: มีพิศาสตร์           |  |  |  |  |  |
| บัความเคอายุ: 19 กุมเท<br>หน่ายเหตุ: จะได้วันสถา<br>       | สาขาวิชา: บิดีศาสตร์<br>าทันธ์ 2364 หวิด เมื่อบัตรการมีผลบังลับไข้<br>แการหารเป็นบังศึกราเมื่อสุดภูลิและคุณสมบัติครบด้วนแล้ว<br> |  |  |  |  |  |

ข้อมูลในบัตรชั่วคราวประกอกด้วย

- 1. รูปภาพ ชื่อ-นามสกุล ของนักศึกษา
- 2. เลขทะเบียน หรือ รหัสประจำตัวนักศึกษา (เลข 10 หลัก)
  - (ตัวอย่างรหัสประจำตัวนักศึกษา 6504300001)

| ตำแ | หน่ง 1-2     | หมายถึง | ปีที่เข้าศึกษา                         |
|-----|--------------|---------|----------------------------------------|
|     |              |         |                                        |
| ตำแ | หน่งที่ 3    | หมายถึง | รอบเวลาเรียน (ปกติ=0) (ค่ำ=1) (สมทบ=2) |
| ตำแ | หน่งที่ 4-5  | หมายถึง | รหัสประจำคณะ                           |
| ตำแ | หน่งที่ 6    | หมายถึง | ภาคการศึกษาที่เข้าศึกษา                |
| ตำแ | หน่งที่ 7-10 | หมายถึง | ลำดับที่ของนักศึกษาแต่ละคณะ/สาขาวิชา   |

- 3. คณะ / สาขาวิชา
- 4. วันหมดอายุของบัตรชั่วคราว
- 5. บัตรชั่วคราวจะสมบูรณ์จะต้องมีลายเช็นของผู้สมัครและเจ้าหน้าที่ผู้ออกบัตร

 ผู้สมัครนำประวัติพร้อมบัตรนักศึกษาชั่วคราว ไปติดต่อชำระค่าเล่าเรียนที่ฝ่ายการเงินและ ลงทะเบียนเป็นนักศึกษาใหม่

2. กรณีผู้สมัครประสงค์กู้กองทุนฯ ให้ติดต่อฝ่ายกองทุนฯ กู้ยืม เพื่อรับทราบข้อมูลเกี่ยวกับเงินกู้ยืมฯ

3. ผู้สมัครที่ประสงค์ขอเทียบโอนรายวิชา ให้กรอกแบบฟอร์มขอเทียบรายวิชาเพื่อยื่นขอเทียบ รายวิชาผ่านสำนักรับนักศึกษาฯ นำส่งต่อให้กับสำนักทะเบียนและวัดผลดำเนินการเทียบโอนรายวิชาต่อไป

 สำหรับผู้สมัครผ่านระบบ Online สามารถติดต่อรับบัตรนักศึกษาตัวจริงได้ที่ศูนย์รับสมัครนักศึกษาฯ อาคาร 19 ชั้น 1

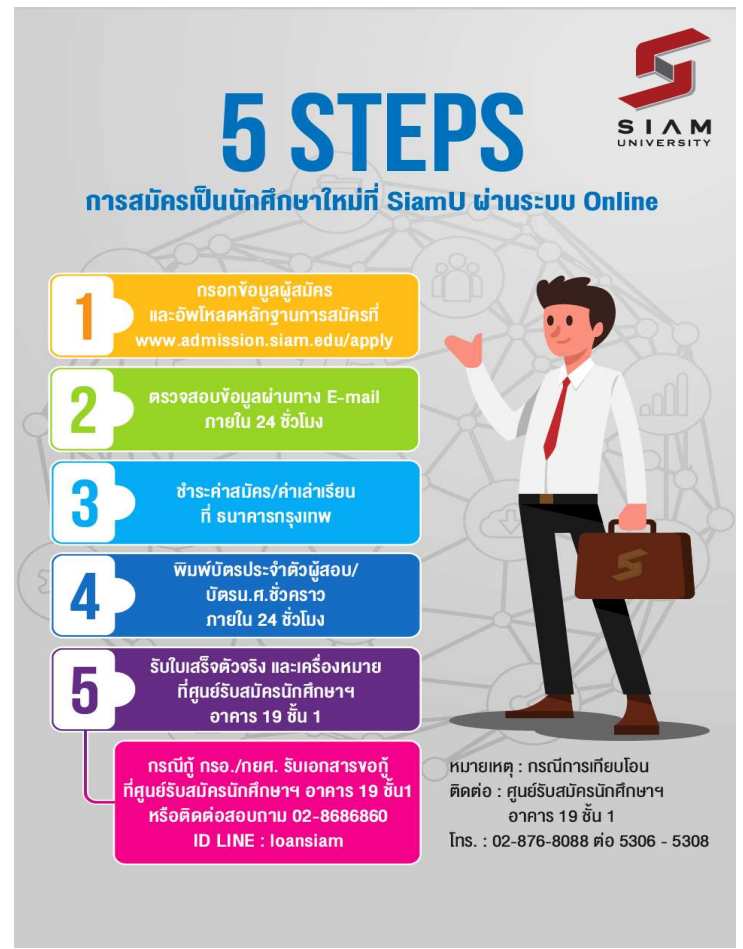

สรุป 5 ขั้นตอนการสมัคร online